# Lab 21 Loading Data from a Database Table into Textboxes

## **Step 1: Create an Access Database**

Create a MS-Access database called "<u>MyFriends</u>" save your database in Office 2003 format, in your flash memory or your bin/debug folder in your project for easy access. Now, create a table called "<u>Friends</u>" with the following fields:

| Home       Create       External Data       Database Tools       Datasheet       Image: Construction of the construction of the co |                         | Microsoft Access                           | Table Tools                                    | _ = ×             |  |  |  |
|----------------------------------------------------------------------------------------------------|-------------------------|--------------------------------------------|------------------------------------------------|-------------------|--|--|--|
| View Clipboard   Views Fint   Rich Records   Sort & Filter   Sort & Filter   Windows   Windows                                                                                                    | Home Create             | External Data Database Tools               | Datasheet                                      | 0                 |  |  |  |
| Security Warning       Certain content in the database has been disabled       Options         Tables <ul> <li>Friends</li> <li>LastName ▼</li> <li>FirstName ▼</li> <li>Telephone ▼</li> <li>Email ▼</li> <li>Smith</li> <li>John</li> <li>S74-333-5555</li> <li>jsmith@iusb.edu</li> <li>G66-777-8888</li> <li>mthomas@iusb.edu</li> <li>Johnson</li> <li>Tim</li> <li>888-333-3332</li> <li>tjohnson@iusb.edu</li> <li>Clark</li> <li>Sue</li> <li>876-987-2345</li> <li>sclark@gmail.com</li> <li>*</li> <li>Example</li> <li>Friends</li> <li>Friends</li> </ul>                                                                                                    | View<br>Views           | Rich<br>Text +<br>Records<br>Sort & Filter | Size to Switch<br>Fit Form Windows •<br>Window | a<br>Id           |  |  |  |
| Tables     Friends     Image: Friends     Image: Friends        Image: Friends <th>Security Warning Certai</th> <th>n content in the database has been dis</th> <th>abled Options</th> <th></th>                                                                                                    | Security Warning Certai | n content in the database has been dis     | abled Options                                  |                   |  |  |  |
| Image: Priends       LastName → FirstName → Telephone → Email →         Smith       John       574-333-5555       jsmith@iusb.edu         Thomas       Mary       666-777-8888       mthomas@iusb.edu         Johnson       Tim       888-333-3332       tjohnson@iusb.edu         Clark       Sue       876-987-2345       sclark@gmail.com         *                                                                                                    | Tables 🔍 «              | Friends                                    |                                                | _ = X             |  |  |  |
| Smith       John       574-333-5555       jsmith@iusb.edu         Thomas       Mary       666-777-8888       mthomas@iusb.edu         Johnson       Tim       888-333-3332       tjohnson@iusb.edu         Clark       Sue       876-987-2345       sclark@gmail.com         *       -       -       -       -         #       -       -       -       -         #       -       -       -       -         #       -       -       -       -         #       -       -       -       -         #       -       -       -       -         #       -       -       -       -         #       -       -       -       -         #       -       -       -       -         #       -       -       -       -         #       -       -       -       -       -         #       -       -       -       -       -         #       -       -       -       -       -       -         #       -       -       -       -       -       -                                                                                                    |                         | 🗾 LastName 👻 FirstNam                      | e 🔹 Telephone 🛃                                | Email 🚽           |  |  |  |
| Thomas       Mary       666-777-8888       mthomas@iusb.edu         Johnson       Tim       888-333-3332       tjohnson@iusb.edu         Clark       Sue       876-987-2345       sclark@gmail.com         *                                                                                                    |                         | Smith John                                 | 574-333-5555                                   | jsmith@iusb.edu   |  |  |  |
| Johnson Tim 888-333-3332 tjohnson@iusb.edu<br>Clark Sue 876-987-2345 sclark@gmail.com<br>★<br>Record: Id < 1 of 4 → N H2 K No Filter Search 4                                                                                                    |                         | Thomas Mary                                | 666-777-8888                                   | mthomas@iusb.edu  |  |  |  |
| Clark Sue 876-987-2345 sclark@gmail.com<br>*<br>Record: Id < 1 of 4 → Pi + 15 K No Filter Search 4                                                                                                    |                         | Johnson Tim                                | 888-333-3332                                   | tjohnson@iusb.edu |  |  |  |
| *         Record: I4 < 1 of 4 → ▶I ▶≅         K No Filter                                                                                                    |                         | Clark Sue                                  | 876-987-2345                                   | sclark@gmail.com  |  |  |  |
| U                                                                                                    |                         | *<br>Record: I4 < 1 of 4 ► ► ► ► ►         | K No Filter Search                             |                   |  |  |  |

Close the table and then the database. This database must be later copied to your project's default (/bin/debug) directory.

## **Step 2: Create the GUI**

Create a Visual Basic GUI similar to the one below:

| Form1       |     |          |      |     |            | _ [      | ×I |  |
|-------------|-----|----------|------|-----|------------|----------|----|--|
| Last Name:  |     |          |      |     |            |          |    |  |
| First Name: |     |          |      |     |            |          |    |  |
| Telephone:  |     |          |      |     |            |          |    |  |
| Email:      |     |          |      |     |            |          |    |  |
|             |     |          |      |     |            |          |    |  |
|             | Pre | v. [ : _ | Next | ::: | ::.<br>::: | <br>Exit |    |  |

#### Step 3: Modify the Code

Make sure the option explicit and strict is turned on. Also, make sure to include the following imports statement to allow access to the OLEDB database.

Also declare the following as a class variable. (e.g. declare it right after the line "Class Form1"

Dim RecordNo As Integer

This variable will be used in your program to keep track of which record from the database is currently being displayed.

#### **Step 4: Write the Code for the Event Handlers**

- 1) Write the event handler for the exit button.
- 2) Include the following as code for the Form1\_Load event handler.

```
RecordNo = 0
DisplayRecord()
```

3) Include the following code for the BtnNext\_Click event handler.

```
RecordNo += 1 ' increment the record number by 1.
DisplayRecord()
```

4) Include the following code for the BtnPrev\_Click event handler.

RecordNo -= 1 ' decrement the record number by 1. DisplayRecord()

5) Now, lets create a DUMMY DisplayRecord() procedure:

```
Private Sub DisplayRecord()

TxtBoxLastName.Text = "LastName " & Cstr(RecordNo)
TxtBoxFirstName.Text = "FirstName " & Cstr(RecordNo)
TxtBoxTelephone.Text = "Telephone " & Cstr(RecordNo)
TxtBoxEmail.Text = "Email " & Cstr(RecordNo)
```

End Sub

### **Step 5: Compile and run the program.**

Try clicking the Next and Previous buttons. Observe what happens when you do so.

#### Step 6: Load the Data From the Database.

Make sure that your "myFriends.mdb" database is saved in your default project directory. Then replace the content of your DisplayRecord() procedure with the following code.

```
Private Sub DisplayRecord()
    '1) Create a Connection String and specify the provider and the data source
   Dim connStr As String = "Provider=Microsoft.Jet.OLEDB.4.0;" & _
"Data Source = myFriends.MDB"
    '2) Create a SQL query to be sent to the database.
    Dim sqlStr As String = "SELECT LastName, FirstName, Telephone, Email FROM Friends"
    '3) Connect to the database via the OleDbDataAdapter
    Dim dataAdapter As New OleDbDataAdapter(sqlStr, connStr)
    '4) Receives the data from the database and places into DataTable (basically a 2D array).
       Place the query result into a DataTable
    Dim dt As New DataTable
                             'An internal (in memory) datatable
    dataAdapter.Fill(dt)
                              'load DataTable from the database
    '5) Close the connection to the database.
    dataAdapter.Dispose()
                              'Get rid of the connection
    '6) Make sure the RecordNo does not go beyond the number of records in the database.
    If RecordNo >= dt.Rows.Count Then
       RecordNo = dt.Rows.Count - 1
    End If
    If RecordNo < 0 Then
       RecordNo = 0
    End If
    'Get the record corresponding to "RecordNo" and display it in the textboxes
    TxtBoxLastName.Text = CStr(dt.Rows(RecordNo)("LastName"))
    TxtBoxFirstName.Text = CStr(dt.Rows(RecordNo)("FirstName"))
    TxtBoxTelephone.Text = CStr(dt.Rows(RecordNo)("Telephone"))
    TxtBoxEmail.Text = CStr(dt.Rows(RecordNo)("Email"))
End Sub
```

| Form1       |                 |      |
|-------------|-----------------|------|
| Last Name:  | Smith           |      |
| First Name: | John            |      |
| Telephone:  | 574-333-5555    |      |
| Email:      | jsmith@iusb.edu |      |
|             | Prev. Next      | Exit |

**Discussion:** 

How easy would it be to modify the database and your program, so that you can load your friends' pictures in this application?

List the steps:

- 1)
- 2)
- **3**)
- ...